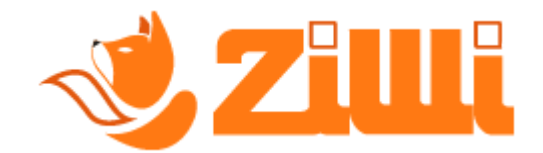

# ? - Come faccio a importare su Ziwi i miei master

Se hai **cambiato applicazione** ed hai deciso di inviare i tuoi corrispettivi con Ziwi, **non devi rifare tutto da zero**!

Grazie al certificato gestore, Ziwi, **importerà tutti i master che hai** all'interno del tuo cassetto fiscale con i rispettivi stati.

Inoltre, ti **crea in automatico anche le postazioni** con i rispettivi indirizzi, segui questa piccola guida.

# 💁 Iniziamo!

#### **1** PASSO:

Apri il tuo browser/motore di ricerca e **cerca** "*ziwi invio corrispettivi*" come nella foto che vedrai qui in basso.

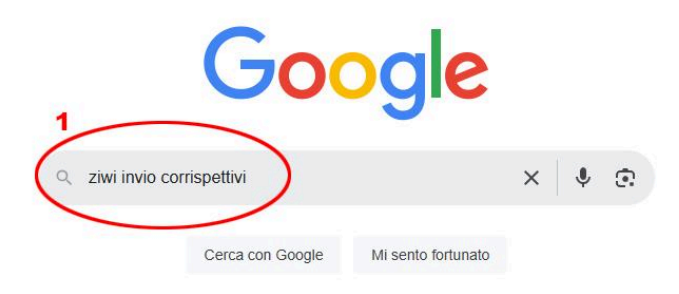

#### **2** PASSO:

Adesso **clicca sul nostro sito** come nella foto che vedrai qui in basso.

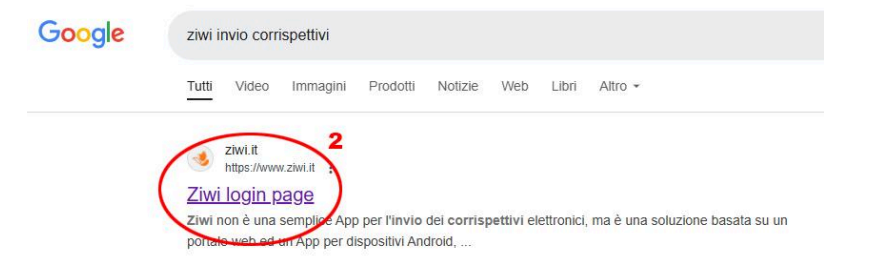

#### **3 PASSO:**

Adesso inserisci i tuoi dati e fai l'accesso al tuo account di Ziwi.

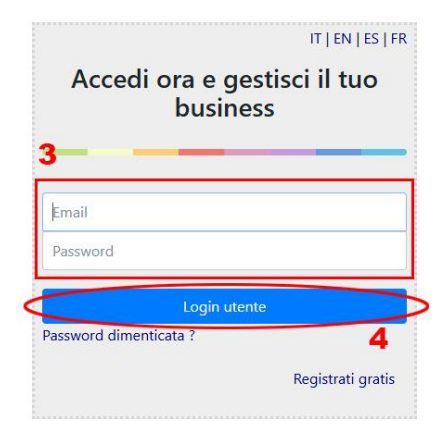

## **4** PASSO:

**Clicca** in alto la *"Agenzia Entrate*", subito dopo su *"Elenco Censimenti*" e **controlla che ci siano i tuoi master**.

| Anagratiche - Utility - Contabilità 🔘                               | Agenzia Entrate - Statistiche - Ma        | appa                                    |                             |                                 |           |
|---------------------------------------------------------------------|-------------------------------------------|-----------------------------------------|-----------------------------|---------------------------------|-----------|
|                                                                     | 5                                         |                                         |                             |                                 |           |
| ··· O<br>Sistemi master                                             | Ħ                                         | 0<br>Distributori                       | 1 (0)<br>smartphone         | 0<br>Rilevazioni di oggi        |           |
| stra tutto 💿                                                        | Mostra tutto                              | Mostra tutto                            | Mostra tutto                | Ð                               |           |
| # Mappa sistemi master e OCS                                        |                                           | Prode                                   | ti più venduti di oggi      | personalizza i nomi delle fasce |           |
| Mappa Satellite                                                     |                                           |                                         | Nessun dato da visualizzare |                                 |           |
|                                                                     | ø                                         |                                         |                             |                                 |           |
|                                                                     |                                           |                                         |                             |                                 |           |
|                                                                     |                                           | +                                       |                             |                                 |           |
|                                                                     |                                           |                                         |                             |                                 |           |
| Google                                                              | Scorciatoie de testiera Dati mappa 0/2025 | Termini Segnalo un errore nella mappa   |                             |                                 |           |
| Google                                                              | Scoreiatole de testiere Dati mappe 0/2025 | Termini Segnala un errore nella mappa   |                             |                                 |           |
| Google                                                              | Boominitiere de techere. Ded magger 02025 | Terrinir : Segnala un entre nella magge |                             |                                 |           |
| Igenzia Entrate +<br>Elenco censiment<br>Segnalazione and           | Statisti<br>omalie                        | Teres - Tepelu a con sell maps          |                             |                                 |           |
| Geogle<br>Agenzia Entrate -<br>Elenco censiment<br>Segnalazione and | Statisti<br>omalie                        | Teres: Tepsku asers och myp             |                             |                                 |           |
| Geogle                                                              | Statistic<br>omalie                       | Teres Ispaka acurandi myy               | Data richiesta<br>27/22017  | Operazione #<br>374             | Richiesti |

#### **5** PASSO:

Torna nella **schermata principale**, clicca su "*Anagrafiche*", subito dopo su "*Sistemi Master*" e **controlla** aggiornando di tanto in tanto la pagina che stia **importando i tuoi master**.

| 🌏 Ar                             | nagrafiche <del>-</del>             | Utility≁ Con                          | ntabilità 🌒 🛛 Agenzia Entr                                | rate - Statistiche -                 | Марра                    |        |            | +*/+ | <b>80</b> ' |   |         |
|----------------------------------|-------------------------------------|---------------------------------------|-----------------------------------------------------------|--------------------------------------|--------------------------|--------|------------|------|-------------|---|---------|
|                                  |                                     |                                       |                                                           |                                      |                          |        |            |      |             |   |         |
| Sistemi M                        | laster 🛛                            |                                       |                                                           |                                      |                          |        |            |      |             |   |         |
| Clotonini                        |                                     |                                       |                                                           |                                      |                          |        |            |      |             |   |         |
| Cliente, P                       | ostazione, Seria                    | e, Produttore, Mode                   | ello, Descrizione, UID Agenzia Er                         | ntrate, Seriale Cerca                | *** Tutti ***            |        | ✓ Azioni - |      |             |   |         |
| Cliente, P                       | ostazione, Seria                    | e, Produttore, Mode                   | ello, Descrizione, UID Agenzia Er                         | ntrate, Seriale Cerca                | *** Tutti ***            |        | ✓ Azioni ✓ |      |             |   |         |
| Cliente, P                       | ostazione, Seria<br>Modello         | e, Produttore, Mode                   | ello, Descrizione, UID Agenzia Er<br>Stato                | ntrate, Seriale Cerca                | *** Tutti ***<br>cliente | Postaz | ✓ Azioni ✓ |      |             |   | ₽       |
| Cliente, P<br>produttore<br>N.D. | ostazione, Seria<br>Modello<br>N.D. | e, Produttore, Mode<br>Seriale<br>113 | silo, Descrizione, UID Agenzia Er<br>Stato<br>IN_SERVIZIO | ntrate, Seriale Cerca Codice AdE 831 | ••• Tutti •••            | Postaz | ✓ Azioni ✓ |      |             | ÷ | <b></b> |

# 6 PASSO:

Quando i master **sono stati importati tutti**, torna nella schermata iniziale e **clicca** la "*Bacchetta magica*" in alto, subito dopo **clicca su** "*Avvia la creazione automatica postazioni - Beta*".

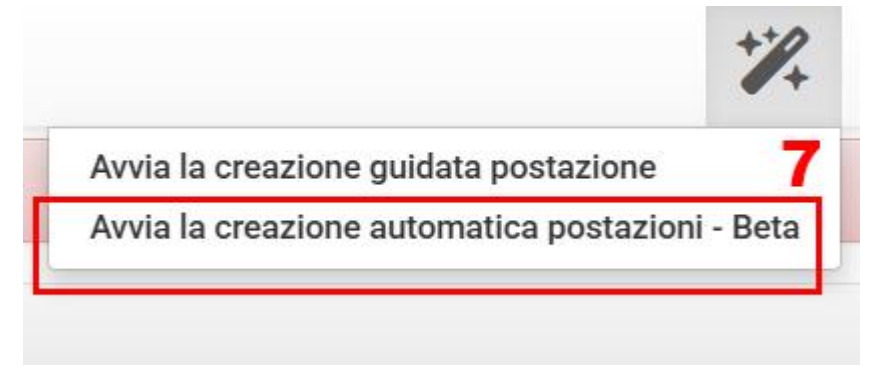

## **7** PASSO:

Adesso noterai che Ziwi **ha creato tutte le postazioni per i tuoi master "In Servizio"**, a questo punto non ti resta altro che fare i tuoi invii dei corrispettivi.

| Visualizza              | S | cadenza       |         | Ord                      | dinamento           |                                     |         | Recupera                              |                |             |
|-------------------------|---|---------------|---------|--------------------------|---------------------|-------------------------------------|---------|---------------------------------------|----------------|-------------|
| Attivo                  | × | * Tutti ***   | ,       | <ul> <li>clie</li> </ul> | ente                |                                     | ~       | Cliente, Distributore, Indirizzo, Ser | riale, Modello | Cerca       |
|                         |   |               |         |                          |                     |                                     |         |                                       |                |             |
|                         |   |               |         |                          |                     |                                     |         |                                       |                | E           |
| cliente                 |   | Punto vendita | Seriale | Inizio                   | Fine                | Distributore                        | Seriale | Indirizzo                             | Rec            | dditività s |
| cliente<br>ttaglio BETA |   | Punto vendita | Seriale | Inizio<br>27 dic 2017    | Fine<br>27 dic 2020 | Distributore<br>Modello generico DA | Seriale | Indirizzo<br>VIA DEL                  |                | dditività S |

# *Complimenti, sei arrivato alla fine della guida, non ti resta altro che:*

Quando le postazioni sono state create **puoi dare un nome al punto vendita ed effettuare varie modifiche** che sono prettamente gestionali ma che ti aiutano ad avere **più ordine sulle postazioni**.

Se ti interessa **gestire al meglio le tue postazioni** potrai approfondire nella **guida dedita alla creazione delle nuove postazioni**, il procedimento di **modifica e personalizzazione** di una postazione è lo stesso, la differenza è che **la tua postazione è stata già creata**.

Se non sei riuscito a registrarti e/o non sei riuscito a seguire correttamente la guida **non esitare a contattare il nostro servizio di assistenza**, un nostro operatore saprà sicuramente aiutarti.

Questa guida è stata realizzata dal nostro servizio assistenza, ti ricordiamo di seguire i nostri siti web e/o i nostri canali social per restare aggiornato e/o per richiedere assistenza.

www.ziwi.it - www.sistemivending.it